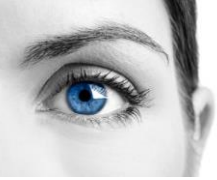

Press the Windows button on the keyboard and search Choose a power plan. Then click on the best match.

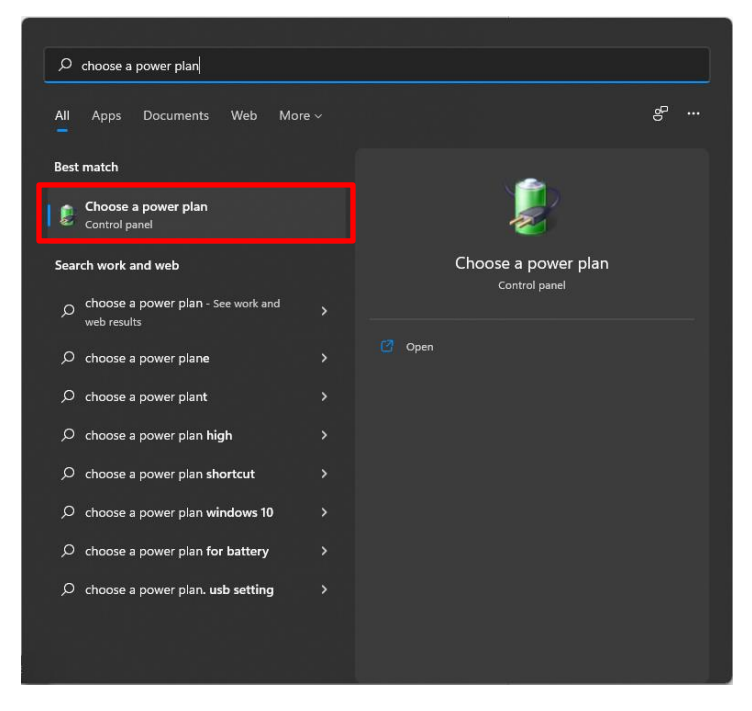

In the Power Options Window click on the left-hand option – Choose what the power buttons do.

| 1 | Power Options                                                                                                    |                                                                                                    |     | - | ×  |
|---|----------------------------------------------------------------------------------------------------|----------------------------------------------------------------------------------------------------|-----|---|----|
|   | < → ~ ↑ 🀲 > ¢                                                                                                    | ontrol Panel > All Control Panel Items > Power Options                                                                                                    | ~ C |   | ρ. |
| 0 | Control Planet Home<br>Choose what the power<br>Induces do<br>Choose what closely the lid<br>does<br>Control a power plan<br>Change when the computer<br>sheeps | Choose or customize a power plan<br>A power plan is a collection of hadware and system setting: (Die display brightness, skep, etc.) but manages<br>how pour computer sets power. <u>Set no more alloca power plan</u><br>Setterda plan<br>Setterda plan<br><b>Banced</b><br>Automatically balances performance with energy consumption on capable hardware. |     |   | 0  |
|   | See also<br>Windows Mobility Center                                                                                                    |                                                                                                    |     |   |    |
|   | User Accounts                                                                                                    |                                                                                                    |     |   |    |

In the System Settings Window, click on the blue text - Change settings that are currently unavailable

| Define power buttons and turn on password protection                                                                                              |  |  |  |  |  |
|----------------------------------------------------------------------------------------------------|--|--|--|--|--|
| Choose the power settings that you want for your computer. The changes you make to the settings on this<br>page apply to all of your power plans. |  |  |  |  |  |
| 🐤 Change settings that are currently unavailable                                                                                                  |  |  |  |  |  |

Un-check the box – Tun on fast startup (recommended) and restart the EyeDetect Station.

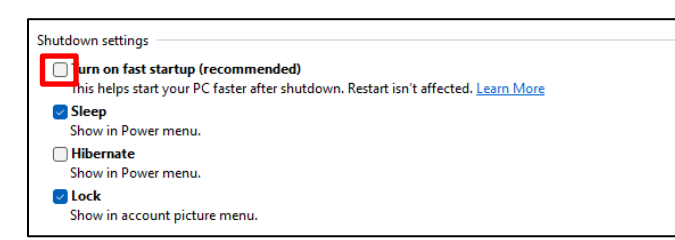

**Converus, Inc.** 610 S. 850 E., Ste #4 Lehi, UT, 84043 USA

+1 801-331-8840 www.converus.com